# **DGComm Admin User Manual**

## **Module 1: Registration**

## **User: System Administrator**

- 1. System Administrator needs to login to access and manage the users.
- 2. System Administrator can add a new user and assign the role to the user using the following form. Click on 'Username' displayed on right corner and select 'Users' menu.

|                          | <b></b>                                | Admin 🔻                |
|--------------------------|----------------------------------------|------------------------|
|                          | C I Roles<br>P Change Pass<br>C Logout | 05436<br>word          |
| Date of Initial Incident | Position of Initial Incident           | Status<br>Case Pending |
|                          |                                        | Case Pending           |
| 2019-08-13 10:05:00      | Indian Ocean                           | Case Closed            |

- 3. The Users page will display the list of existing users. And the System Admin can edit or delete the details and roles of the existing details.
- 4. To add new user, System Admin has to click on the 'New User' button.

| Jsers                 |            |                   |                    | + New Use          |
|-----------------------|------------|-------------------|--------------------|--------------------|
| iection Title         | Users List |                   |                    |                    |
| Casualties/ Incidents | User       | Role              | Active/ Inactive   | Edit/ Delete Roles |
| Reports               | Admin      | admin@admin.com   | ADMIN, DGCOMM, DGS | C 1                |
| Contact List          | DGCOMM     | dgcomm@dgcomm.com | DGCOMM             | C T                |
|                       | dgs        | dgs@dgs.com       | DGS                | B. #               |
|                       | mayur      | mayur@quolam.com  | DGS,ADMIN,DGCOMM   | C' 🕯               |
|                       |            |                   |                    |                    |

5. The new user has to enter username, email, and answer 3 simple questions for the security purpose.

| Section Title           | Register New User                |                                    |
|-------------------------|----------------------------------|------------------------------------|
| A Casualties/ Incidents |                                  |                                    |
| Reports                 | Name                             | Username                           |
| Contact List            | Name                             | Usemame                            |
| MRCC                    | E-Mail Address                   | Phone                              |
|                         | Email                            | Phone                              |
|                         | Password                         | Confirm Password                   |
|                         | Password                         | Confirm Password                   |
|                         | In what town was your first job? | Who is your childhood sports hero? |
|                         | What is your favorite movie?     | Assign Role                        |
|                         | Renietar Rack                    | admin 🖬 dgcomm 🖬 dgs               |

# Module 2: Login

## **User: DGComm Administrator**

1. Enter username and password to login.

| DGComm Admin          | Online Casualty Reporting                                                          |
|-----------------------|------------------------------------------------------------------------------------|
| Your username         | Lorem ipsum dolor sit amet.                                                        |
| Your Password         | Lorem ipsum dolor sit amet, consectetur<br>adipiscing elit, sed do eiusmod tempor. |
| Login                 | Report                                                                             |
| Forgot Your Password? |                                                                                    |
|                       |                                                                                    |
|                       |                                                                                    |

2. The user will be redirected to the 'Dashboard' page where you will find the list of casualties with the latest one on top. The user can export the list in excel format or search a particular casualty.

|                       |                                |                |       |                  |                          | ्<br>्<br>्                  |                |
|-----------------------|--------------------------------|----------------|-------|------------------|--------------------------|------------------------------|----------------|
| asualties/ I          | ncidents                       |                |       |                  |                          | <b>\</b>                     | + New Incident |
| Section Title         | List of Casualties/ Incidents  |                |       |                  |                          |                              |                |
| Casualties/ Incidents | Date & Time reported to DGCOMM | Ship's Name    | Flag  | Type of Incident | Date of Initial Incident | Position of Initial Incident | Status         |
| Reports               |                                | test           |       |                  |                          |                              | Case Pending   |
| Contact List          |                                | test2          |       |                  |                          |                              | Case Pending   |
| MRCC                  |                                | TSD 3          |       |                  |                          |                              | Case Pending   |
| Quick Links           | 1970-01-01 12:00:00            | INS Shivalik   | India | Fire             | 2019-08-13 10:05:00      | Indian Ocean                 | Case Closed    |
| equasis Embassies     | 2019-08-07 10:33:00            | Shanti Sagar 1 | India | Fire             | 2019-08-05 10:34:00      | Indian Ocean                 | Case Closed    |
|                       |                                |                |       |                  |                          |                              |                |

## Module 2: Forgot Password

1. Click on 'Forgot Your Password' if you don't remember it.

| psum dolor sit amet.                                           |
|----------------------------------------------------------------|
| um deler eit emet concetetur                                   |
| um doior sit amet, consectetur<br>elit, sed do eiusmod tempor. |
| port                                                           |
|                                                                |
|                                                                |

2. Enter Username and click on 'Reset Password' button.

| DG COMM CENTRE ONLINE MARINE CASUALTY REPORTING SYSTEM | Login |
|--------------------------------------------------------|-------|
|                                                        | ٩     |
| Forgot Password                                        |       |
| Username                                               |       |
| Reset Password Back                                    |       |
|                                                        |       |
|                                                        |       |
|                                                        |       |

Copyright © 2019 All Rights Reserved

3. Select one Security Question out of three and answer the question in the following textbox.

| ARINE CASUALTY REPORTING SYSTEM    |   | Login |
|------------------------------------|---|-------|
|                                    | Q |       |
| Change Your Password               |   |       |
| Who is your childhood sports hero? |   |       |
| Sports Hero                        |   |       |
| Username                           |   |       |
| New Password                       |   |       |
| Confirm Password                   |   |       |
| Change Password Back               |   |       |
|                                    |   |       |

- 4. Enter username, new password and confirm password. Click 'Change Password' button once the form is filled.
- 5. If the answer of your selected question is right, the user will receive the message as follows.

| Password changed successfully ! |    |
|---------------------------------|----|
| Select Security Question        | \$ |
| Jsername                        |    |
|                                 |    |
| New Password                    |    |
|                                 |    |
| Confirm Password                |    |
|                                 |    |

## Module 3: New Incident

This module contains 3 sub modules.

- 3.1 Activity (SOF) Module
- 3.2 First Report Module
- 3.3 Gallery Module
- 1. Click on the 'New Incident' button.

| сомм с     | M CENTRE ONLINE MARINE CASUALTY REPORTING SYSTEM                   |                                                                                                    |                                                                                                    |                                                                                                    |                                                                                                    | DGCOMM -                                                                                                    |                                                                                                    |  |  |  |  |
|------------|--------------------------------------------------------------------|----------------------------------------------------------------------------------------------------|----------------------------------------------------------------------------------------------------|----------------------------------------------------------------------------------------------------|----------------------------------------------------------------------------------------------------|----------------------------------------------------------------------------------------------------|----------------------------------------------------------------------------------------------------|--|--|--|--|
| ies/ Ir    | ncidents                                                           |                                                                                                    |                                                                                                    |                                                                                                    |                                                                                                    | Q                                                                                                    | × 🗐 🕇 New Incide                                                                                                    |  |  |  |  |
|            | List of Casualties/ Incidents                                      |                                                                                                    |                                                                                                    |                                                                                                    |                                                                                                    |                                                                                                    |                                                                                                    |  |  |  |  |
| ncidents   | Date & Time reported to DGCOMM                                     | Ship's Name                                                                                                    | Flag                                                                                                    | Type of Incident                                                                                                    | Date of Initial Incident                                                                                                    | Position of Initial Incident                                                                                                    | Status                                                                                                    |  |  |  |  |
|            |                                                                    | test                                                                                                    |                                                                                                    |                                                                                                    |                                                                                                    |                                                                                                    | Case Pending                                                                                                    |  |  |  |  |
|            |                                                                    | test2                                                                                                    |                                                                                                    |                                                                                                    |                                                                                                    |                                                                                                    | Case Pending                                                                                                    |  |  |  |  |
|            |                                                                    | TSD 3                                                                                                    |                                                                                                    |                                                                                                    |                                                                                                    |                                                                                                    | Case Pending                                                                                                    |  |  |  |  |
|            | 1970-01-01 12:00:00                                                | INS Shivalik                                                                                                    | India                                                                                                    | Fire                                                                                                    | 2019-08-13 10:05:00                                                                                                    | Indian Ocean                                                                                                    | Case Closed                                                                                                    |  |  |  |  |
| Embassies  | 2019-08-07 10:33:00                                                | Shanti Sagar 1                                                                                                    | India                                                                                                    | Fire                                                                                                    | 2019-08-05 10:34:00                                                                                                    | Indian Ocean                                                                                                    | Case Closed                                                                                                    |  |  |  |  |
|            |                                                                    |                                                                                                    |                                                                                                    |                                                                                                    |                                                                                                    |                                                                                                    |                                                                                                    |  |  |  |  |
| Track Ship |                                                                    |                                                                                                    |                                                                                                    |                                                                                                    |                                                                                                    |                                                                                                    |                                                                                                    |  |  |  |  |
| Ports      |                                                                    |                                                                                                    |                                                                                                    |                                                                                                    |                                                                                                    |                                                                                                    |                                                                                                    |  |  |  |  |
|            | es/ In<br>cidents<br>Embassies<br>Embassies<br>Track Ship<br>Ports | es/ Incidents         List of Casualties/ Incidents         Date & Time reported to DGCOMM         Impose         1970-01-01 12:00:00         2019-08-07 10:33:00 | es/ Incidents         List of Casualties/ Incidents         Date & Time reported to DGCOMM       Ship's Name         1       test         1       test         1       TSD 3         1970-01-01 120000       INS Shivalik         2019-08-07 10:3300       Shanti Sagar 1 | Containe informe CASOALLY REPORTING ST         Est of Casualties/ Incidents         Date & Time reported to DGCOMM         Date & Time reported to DGCOMM         Est of Casualties/ Incidents         Date & Time reported to DGCOMM         Ship's Name         File         1070-01-01 120000         INS Shivalik         India         Shivalik         India | es/ Incidents         List of Casualties/ Incidents         Date &: Time reported to DGCOMM       Ship's Name       Flag       Type of Incident         Image: State of Casualties/ Incidents       test       Image: Casualties/ Incident         Image: State of Casualties/ Incidents       test       Image: Casualties/ Incident         Image: State of Casualties/ Incidents       test       Image: Casualties/ Incident         Image: State of Casualties/ Incident       test       Image: Casualties/ Image: Casualties/ Image: C | Contract of Casualties/ Incidents         List of Casualties/ Incidents         Date & Time reported to DGCOMM       Ship's Name       Flag       Type of Incident       Date of Initial Incident         2       1       1       1       1       1       1       1       1       1       1       1       1       1       1       1       1       1       1       1       1       1       1       1       1       1       1       1       1       1       1       1       1       1       1       1       1       1       1       1       1       1       1       1       1       1       1       1       1       1       1       1       1       1       1       1       1       1       1       1       1       1       1       1       1       1       1       1       1       1       1       1       1       1       1       1       1       1       1       1       1       1       1       1       1       1       1       1       1       1       1       1       1       1       1       1       1       1       < | Colorents         Colorents         Colorents         Colorents         Colorents         Colorents         Colspan="4">Colspan="4">Colspan="4">Colspan="4">Colspan="4">Colspan="4">Colspan="4">Colspan="4">Colspan="4">Colspan="4">Colspan="4"         Colspan="4">Colspan="4">Colspan="4"         Colspan="4">Colspan="4"       Colspan="4">Colspan="4">Colspan="4">Colspan="4">Colspan="4">Colspan="4">Colspan="4">Colspan="4">Colspan="4">Colspan="4"         Colspan="4">Colspan="4">Colspan="4"       Colspan="4"         Colspan="4"       Colspan="4"       Colspan="4"       Colspan="4"       Colspan="4"       Colspan="4"       Colspan="4"       Colspan="4"       Colspan="4"       Colspan="4"       Colspan="4"       Colspan="4"       Colspan="4"       Colspan="4"       Colspan="4"        Colspan="4" <td <="" colspan="4" td="" tdo<=""></td> |  |  |  |  |

2. Fill the form to report a casualty/ incident. The user can also attach multiple images and videos with the form.

| asualty/ Inc            | ident Form                               |                                          |                          |                                     |
|-------------------------|------------------------------------------|------------------------------------------|--------------------------|-------------------------------------|
| Section Title           | Casualty/ Incident                       |                                          |                          |                                     |
| A Casualties/ Incidents | Date & Time reported to DGCOMM Centre    | Ship's Name                              | IMO No.                  | Official No.                        |
| Reports                 | <b>#</b>                                 | Ship's Name                              | IMO No.                  | Official No.                        |
| â Contact List          |                                          |                                          |                          |                                     |
| MRCC                    | Call Sign/ MMSI/ GRT/ Etc.               | Type of Ship                             | Year Built               | Flag                                |
|                         | Call Sign/ MMSI/ GRT/ Etc.               | Type of Ship                             | ·                        | Flag                                |
|                         | Owner's/ Manager/ Local Agent's Phone    | RPSL No.                                 | Date of Initial Incident | Position of Initial Incident        |
|                         | Owner's/ Manager/ Local Agent's Phone    | RPSL No.                                 | <b>#</b>                 | Date & Position of Initial Incident |
|                         | Name, Rank, CDC, INDOS & PP of casualty  | Type of Incident                         | Summary of Incident      | Summary of Action Taken             |
|                         | Name, Rank, CDC, INDOS & PP              | Accident, Nearmiss, Piracy and Hijacking | Summary of Incident      | Summary of Action taken             |
|                         | Name & designation of reporting casualty | Others                                   | Indian Coast             | Upload Images/ Videos               |
|                         | Name & designation                       | Others                                   | 🖲 Yes 🔍 No               | Choose Files No file chosen         |
|                         |                                          |                                          |                          |                                     |
|                         | Submit                                   |                                          |                          |                                     |

3. The casualty will appear on the dashboard page at the top. The user can click on the casualty row to know more details about it.

|                       |                                |                |           |                  |                          | Q                            |               |
|-----------------------|--------------------------------|----------------|-----------|------------------|--------------------------|------------------------------|---------------|
| asualties/ I          | ncidents                       |                |           |                  |                          | X                            | + New Inciden |
| Section Title         | List of Casualties/ Incidents  |                |           |                  |                          |                              |               |
| Casualties/ Incidents | Date & Time reported to DGCOMM | Ship's Name    | Flag      | Type of Incident | Date of Initial Incident | Position of Initial Incident | Status        |
| Reports               | 2019-09-12 16:20:00            | test           | India     | Fire             | 2019-10-31 16:20:00      | Arabian Sea                  | Case Pending  |
| Contact List          | 2010 00 15 16:20:00            |                | India     | Nanonia          | 2010 00 25 16:20:00      | Pau of Paneral               | Case Rending  |
| MRCC                  | 2013-03-13 10:20:00            | LES LA         | mulă      | rvearmiss        | 2019-09-20 10:20:00      | bay or bengar                | case rending  |
|                       | 2019-09-19 16:20:00            | TSD Sindhuraj  | Sri Lanka | Oil Spill        | 2019-10-03 16:20:00      | Gulf of Oman                 | Case Pending  |
| Quick Links           | 1970-01-01 12:00:00            | INS Shivalik   | India     | Fire             | 2019-08-13 10:05:00      | Indian Ocean                 | Case Closed   |
| equasis               | 2019-08-07 10:33:00            | Shanti Sagar 1 | India     | Fire             | 2019-08-05 10:34:00      | Indian Ocean                 | Case Closed   |
| Equasis Embassies     |                                |                |           |                  |                          |                              |               |

4. On clicking, the user will be redirected to the casualty details page where the user can edit, delete or export casualty details in word, excel, PDF format.

| water                   |                              |              |                                           | 0                   | Last Login. 10/12/19 08:54:30 |
|-------------------------|------------------------------|--------------|-------------------------------------------|---------------------|-------------------------------|
| asualty/ Ind            | cident                       |              | Export Excel, Word, F                     |                     | W X I K                       |
| Section Title           | Casualty/ Incident           |              |                                           | Ø 1                 | More Details                  |
| A Casualties/ Incidents | Sr. No.                      | 8            | Date & Time reported to DGCOMM Centre     | 2019-09-12 16:20:00 | 🚍 Activity (SOF)              |
| Reports                 | Ship's Name                  | test         | IMO No.                                   |                     | 💉 First Report                |
| 🚊 Contact List          | Official No.                 |              | Call Sign/ MMSI/ GRT/ Etc.                |                     | 🖾 Gallery                     |
| MRCC                    | Type of Ship                 | Type of Ship | Year Built                                |                     |                               |
|                         | Flag                         | India        | Owner's/ Manager/ Local Agent's Phone     |                     |                               |
|                         | RPSL No.                     |              | Date of Initial Incident                  | 2019-10-31 16:20:00 |                               |
|                         | Position of Initial Incident | Arabian Sea  | Name, Rank, CDC, INDOS and PP of casualty |                     | V                             |
|                         | Type of Incident             | Fire         | Summary of Incident                       |                     |                               |
|                         | Summary of Action Taken      |              | Others                                    | Edit & Delete       | lcon                          |
|                         | Indian Coast                 | Yes          | Name & designation of reporting casualty  |                     | -detetle                      |
|                         | Status                       | Case Pending |                                           | iviore              | details                       |

5. Click on the Edit icon, the user will get a form to edit the details. The user can also edit the status of casualty (Case pending/ closed). Edit the details and click on the Submit button below.

| COMM CENTRE OF | NUME MARINE CASHAITY PERO                                                                                                    | DTINC CVCTEM |                                                                                                    | ×            | DGCOMM -<br>Last Logie: 10/72/19 005436                                            |
|----------------|----------------------------------------------------------------------------------------------------|--------------|----------------------------------------------------------------------------------------------------|--------------|------------------------------------------------------------------------------------|
| y/ Incident    | Date & Time reported to DGCOMM Centre         2019-09-12 16:20         Call Sign/ MMSU/GRT/ Exc:         Si         Call Sign/ MMSU/GRT/ Exc:         Si         Owner's/ Manager/ Local Agent's Phone:         Owner's/ Manager/ Local Agent's Phone:         District Agent's Phone:         Manager/ Local Agent's Phone:         District Agent's Phone: | Ship's Name: | IMO No::         Year Built:         Date of Initial Incident:         2019-10-31 1620         Summary of Incident:         Summary of Incident:         Indian Coast:         ® Yes ® No         asignation of reporting causalty | Official No: | Q         More Details         Activity (S67)         Face: Report         Gallery |
|                |                                                                                                    |              |                                                                                                    |              |                                                                                    |

6. Click on the delete icon to delete the casualty.

\_

|      | NLINE MARINE CASUALTY REPO   | RTINC        |                                           |                     |               |
|------|------------------------------|--------------|-------------------------------------------|---------------------|---------------|
|      |                              |              | $\bigotimes$                              |                     | Q             |
| dent |                              |              | $\mathbf{\overline{v}}$                   |                     | W             |
|      |                              |              | Are you sure?                             |                     |               |
|      | Casualty/ Incident           | Do you r     | eally want to delete these records?       |                     | More Details  |
|      | Sr. No.                      | 8            |                                           | 2019-09-12 16:20:00 | ∃ Activity () |
|      | Shin's Name                  | tact         |                                           |                     | 🥒 First Rep   |
|      | ship s rune                  |              | Cancel Delete                             |                     | 💋 Gallery     |
|      | Official No.                 |              |                                           |                     |               |
|      | Type of Ship                 | Type of Ship | Year Built                                |                     |               |
|      | Flag                         | India        | Owner's/ Manager/ Local Agent's Phone     |                     |               |
|      | RPSL No.                     |              | Date of Initial Incident                  | 2019-10-31 16:20:00 |               |
|      | Position of Initial Incident | Arabian Sea  | Name, Rank, CDC, INDOS and PP of casualty |                     |               |
|      | Type of Incident             | Fire         | Summary of Incident                       |                     |               |
|      | Summary of Action Taken      |              | Others                                    |                     |               |

7. Each and every casualty/ incident will have its own SOF, First Report and Gallery details on the right side. Click on the menu to view, add or edit the details.

| C 🖬           | More Details   |
|---------------|----------------|
| 9-12 16:20:00 | Activity (SOF) |
|               | 🖋 First Report |
|               | 🖾 Gallery      |
|               |                |
|               |                |

## Module 3.1: Activity (SOF) Module

 In Activity Log (SOF) page, the user can add/ edit or delete the SOF. The user can also search old SOFs. The user can export SOF details in word, excel and PDF format

|                                      | CENTRE ONLINE MARINE CASUALTY REPORTING SYSTEM                                                                                                    | e<br>L             | DGCOMM -<br>ast Login: 10/12/19 08:54:36 |
|--------------------------------------|----------------------------------------------------------------------------------------------------|--------------------|------------------------------------------|
| Activity Log (                       |                                                                                                    | Add new Activ      | vity (SOF)                               |
| Activity Log (                       |                                                                                                    |                    |                                          |
| Section Title Casualties/ Incidents  | Activity Log (Statement of Facts)                                                                                                    |                    | Activity (SOF)                           |
| Search Activity                      | Export SOF Data                                                                                                    | Clear              | First Report Gallery                     |
| MRCC                                 | O Shanti Sagi te e<br>Mode of Communication email<br>From: Crew<br>To: DGComm<br>Subject: Fire spotted<br>Summary of Text Message: Fire spotted<br>Remark: Fire spotted | September 17. 2019 |                                          |
| Copyright © 2019 All Rights Reserved |                                                                                                    |                    |                                          |

2. On clicking 'Add Activity' button, the user will get the following form to fill the details. Fill the details and click Submit.

| NLINE MARINE CASUALTY REP(                                                                                                    | Add Log                                    |                        | ×   |                         |
|----------------------------------------------------------------------------------------------------|--------------------------------------------|------------------------|-----|-------------------------|
|                                                                                                    | Title                                      | Mode of Communication: |     |                         |
| Activity Log (Statement of Facts)                                                                                                    | From:                                      | To:                    |     |                         |
| Search                                                                                                    | Subject:                                   |                        |     | + Add Activity<br>Clear |
| O Shanti Sagar 🗗 🔊<br>Mode of Communication: Email<br>From: Crew<br>To: DGComm<br>Subject: Fire spotted<br>Summary of Text Message: Fire spotte<br>Remark: Fire spotted | Summary of Text Message:           Remark: |                        | 10  | September 17, 2019      |
|                                                                                                    |                                            | Close Subr             | nit |                         |

3. On clicking Edit icon, the user will get a pre-filled form where the user can edit the data.

| NE MARINE CASUALTY REPO                                                                                   | Edit Activity Log                        |                                 | ×      |                    |
|----------------------------------------------------------------------------------------------------|------------------------------------------|---------------------------------|--------|--------------------|
|                                                                                                    | <b>Title</b><br>Shanti Sagar             | Mode of Communication:<br>Email |        |                    |
| y Log (Statement of Facts)                                                                                | From:                                    | To:<br>DGComm                   |        |                    |
| rch                                                                                                    | Subject:<br>Fire spotted                 |                                 |        | Clear              |
| Shanti Sagar (2) (1)<br>Mode of Communication: Email<br>From: Crew<br>To: DGComm<br>Subject: Eire sported | Summary of Text Message:<br>Fire spotted |                                 |        | September 17, 2019 |
| Summary of Text Message: Fire spotte<br>Remark: Fire spotted                                              | Remark:                                  |                                 |        |                    |
|                                                                                                    |                                          | Close                           | Submit |                    |

4. On clicking the delete icon, the user can delete the particular SOF.

| INE MARINE CASUALTY REPO                                                                                                    | Delete Activity                             | × |                                        |
|----------------------------------------------------------------------------------------------------|---------------------------------------------|---|----------------------------------------|
| vity Log (Statement of Facts)                                                                                                    | Are you sure?                               |   |                                        |
| earch  Shanti Sagar 🕑 💿  Mode of Communication: Email From: Crew To: DGComm Subject: Fire spotted Summary of Text Message: Fire spotted Remark: Fire spotted | Do you really want to delete these records? |   | + Add Activi<br>Cle<br>September 17, 2 |

## Module 3.2: First Report Module

1. Click on the 'First Report' menu on the right sidebar. If the user is reporting the First Report of Marine Incident for the first time, the user will get a blank form.

| DG COMM             | CENTRE ONLINE MARINE CASUA                                                                                                    |                                                                                                    |                                                                                                    | Comman → Last Login: 10/12/19 08:54:36                                                                           |
|---------------------|----------------------------------------------------------------------------------------------------|----------------------------------------------------------------------------------------------------|----------------------------------------------------------------------------------------------------|----------------------------------------------------------------------------------------------------|
|                     |                                                                                                    |                                                                                                    |                                                                                                    | Q                                                                                                    |
|                     |                                                                                                    |                                                                                                    |                                                                                                    |                                                                                                    |
|                     |                                                                                                    |                                                                                                    |                                                                                                    |                                                                                                    |
| Title               | Ship/ Owners/ Crew Data                                                                                                    |                                                                                                    |                                                                                                    |                                                                                                    |
| sualties/ Incidents | Name of Ship                                                                                                    | Call-sign                                                                                                    | IMO No.                                                                                                   | Flag                                                                                                    |
| ports               | test                                                                                                    | Call-sign                                                                                                    | IMO No.                                                                                                   | India                                                                                                    |
| ntact List          | Official No.                                                                                                    | Registration No.(MSV/SV)                                                                                       | Classification Society                                                                                    | Ship Type                                                                                                    |
| cc                  | Official No.                                                                                                    | Registration No.                                                                                               | Classification Society                                                                                    | Type of Ship                                                                                                    |
|                     | Vasr Ruilt Rachuilt Conversion                                                                                                    | GPT                                                                                                    | Summar daadwainht                                                                                         | Loaded/light condition                                                                                           |
|                     | V Year V Year V                                                                                                    | GRT                                                                                                    | Summer deadweight                                                                                         | Loaded/ light condition                                                                                          |
|                     |                                                                                                    |                                                                                                    |                                                                                                    |                                                                                                    |
|                     | Draft F & A in metres                                                                                                    | Freeboard in metres                                                                                            | Cargo Type & Quantity                                                                                     | Bunkers in metric tonnes                                                                                         |
|                     | Draft P & A in metres                                                                                                    | rreeboard in metres                                                                                            | Serious/ Very serious casuality                                                                           | (Hr0/ D0/ L0)                                                                                                    |
|                     | Name & full style                                                                                                    | Name & full style                                                                                              | Name & full style                                                                                         | Name & full style of P & I Club                                                                                  |
|                     | Owners                                                                                                    | Managers                                                                                                    | Hull & Machinery Underwriters                                                                             | IG or Non IG Group                                                                                               |
|                     | Whether owned/ leased/ chartered                                                                                                    | Recruitment agents full style, RPS Licence no.                                                                 | Master's name                                                                                             | Master's nationality                                                                                             |
|                     | Owned Leased Chartered O.A.                                                                                                    | Recruitment agents full style, RPS Licence I                                                                   | Master's name                                                                                             | Master's name & nationality                                                                                      |
|                     | Total crew withnationality                                                                                                    | In service/ last voyage/ laid up                                                                               |                                                                                                    |                                                                                                    |
|                     | Total crew with nationality                                                                                                    | In service/ last voyage/ laid up                                                                               |                                                                                                    |                                                                                                    |
|                     |                                                                                                    |                                                                                                    |                                                                                                    |                                                                                                    |
|                     | China ina Canadha Data                                                                                                    |                                                                                                    |                                                                                                    |                                                                                                    |
|                     | Shipping Casualty Data                                                                                                    |                                                                                                    |                                                                                                    |                                                                                                    |
|                     | Last port                                                                                                    | Departure date                                                                                                 | Next port                                                                                                 | ETA                                                                                                    |
|                     | Last port                                                                                                    | dd-mm-yyyy                                                                                                    | Next port                                                                                                 | ETA                                                                                                    |
|                     | Indian coast/ EEZ/ Overseas                                                                                                    | Date & Time of casualty                                                                                        | Location (Latitude & Longitude)                                                                           |                                                                                                    |
|                     | Indian coast/ EEZ/ Overseas                                                                                                    | <b>#</b>                                                                                                    | From nearest landmark                                                                                     |                                                                                                    |
|                     | Port/Sea/Ocean Name                                                                                                    | Nature of carualty/incident                                                                                    | If SAR / Salvaga captions required                                                                        | Extent of all pollution                                                                                          |
|                     | Port/ Sea/ Ocean Name                                                                                                    | Brief details                                                                                                  | If applicable                                                                                             | If applicable                                                                                                    |
|                     |                                                                                                    |                                                                                                    |                                                                                                    |                                                                                                    |
|                     | Veather conditions prevailing                                                                                                    | I idal current prevailing                                                                                      | No. of deaths/ injuries                                                                                   |                                                                                                    |
|                     | Sea, sweit, wind, temp,ice ,etc.                                                                                                    | Li, Hi, dificiale, +ve/-ve surges, etc.                                                                        | No. of deatility injuries                                                                                 |                                                                                                    |
|                     |                                                                                                    |                                                                                                    |                                                                                                    |                                                                                                    |
|                     | Details of Seafarers/ Passengers/ Supernumerari                                                                                      | ies involved                                                                                                   |                                                                                                    |                                                                                                    |
|                     |                                                                                                    |                                                                                                    |                                                                                                    |                                                                                                    |
|                     | Seatarer/ Passenger/ Supernur                                                                                                    | Expand                                                                                                    | this section to ad                                                                                        | d Seafarer data                                                                                                  |
|                     | Name of persons involved                                                                                                    | Nationality of persons involved                                                                                | Date of Birth                                                                                             | Age                                                                                                    |
|                     | Name of persons involved                                                                                                    | Nationality of persons involved                                                                                | <b></b>                                                                                                   | Age                                                                                                    |
|                     |                                                                                                    |                                                                                                    |                                                                                                    |                                                                                                    |
|                     | Rank                                                                                                    | Date of joining                                                                                                | P & I/ other insurance cover for persons                                                                  | CDC                                                                                                    |
|                     |                                                                                                    |                                                                                                    | P & I/ other insurance cover                                                                              | CDC                                                                                                    |
|                     | Rank                                                                                                    | dd-mm-yyyy                                                                                                    | 4                                                                                                    |                                                                                                    |
|                     | Rank<br>Passport No.                                                                                                    | dd-mm-yyyy<br>COC No.                                                                                          | Date of issue (If applicable)                                                                             | INDOS Nos. of Casualties                                                                                         |
|                     | Rank<br>Passport No.<br>Passport No.                                                                                                 | COC No.                                                                                                    | Date of issue (If applicable)                                                                             | INDOS Nos. of Casualties                                                                                         |
|                     | Rank Passport No. Passport No. Type of CBA                                                                                           | dd-mm-yyyy<br>COC No.<br>COC No.<br>Articles of agreement                                                      | Date of issue (If applicable) dd-mm-yyyy Name & fullstyle of next of kin                                  | INDOS Nos. of Casualties INDOS Nos. of Casualties Name of appointed investigation officer                        |
|                     | Rank<br>Passport No.<br>Passport No.<br>Type of CBA<br>Type of CBA                                                                   | dd-mm-yyyy COC No. COC No. Articles of agreement Type of CBA                                                   | Date of issue (if applicable)<br>dd-mm-yyyy<br>Name & fullstyle of next of kin<br>Name & fullstyle of kin | INDOS Nos. of Casualties INDOS Nos. of Casualties Name of appointed investigation officer If applicable          |
|                     | Rank<br>Passport No.<br>Passport No.<br>Type of CBA<br>Type of CBA<br>Name & designation                                             | dd-mm-yyyy COC No. COC No. Articles of agreement Type of CBA Others                                            | Date of issue (if applicable)<br>dd-mm-yyyy<br>Name & fullstyle of next of kin<br>Name & fullstyle of kin | INDOS Nos. of Casualties<br>INDOS Nos. of Casualties<br>Name of appointed investigation officer<br>If applicable |
|                     | Rank<br>Passport No.<br>Passport No.<br>Type of CBA<br>Type of CBA<br>Name & designation<br>Persons reporting casualty               | dd-mm-yyyy COC No. COC No. Articles of agreement Type of CBA Others Others                                     | Date of issue (if applicable)<br>dd-mm-yyyy Name & fullstyle of next of kin Name & fullstyle of kin       | INDOS Nos. of Casualties INDOS Nos. of Casualties Name of appointed investigation officer If applicable          |
|                     | Rank<br>Passport No.<br>Passport No.<br>Type of CBA<br>Type of CBA<br>Name & designation<br>Persons reporting casualty               | dd-mm-yyyy COC No. COC No. Articles of agreement Type of CBA Others Others                                     | Date of issue (if applicable)<br>dd-mm-yyyy Name & fullstyle of next of kin Name & fullstyle of kin       | INDOS Nos. of Casualties<br>INDOS Nos. of Casualties<br>Name of appointed investigation officer<br>If applicable |
|                     | Rank<br>Passport No.<br>Passport No.<br>Type of CBA<br>Type of CBA<br>Name & designation<br>Persons reporting casualty               | dd-mm-yyyy COC No. COC No. Articles of agreement Type of CBA Others Others                                     | Date of issue (if applicable)<br>dd-mm-yyyy<br>Name & fullstyle of next of kin<br>Name & fullstyle of kin | INDOS Nos. of Casualties INDOS Nos. of Casualties Name of appointed investigation officer If applicable          |
|                     | Rank<br>Passport No.<br>Passport No.<br>Type of CBA<br>Type of CBA<br>Name & designation<br>Persons reporting casually<br>Add Person | dd-mm-yyyy COC No. COC No. Articles of agreement Type of CBA Others Others                                     | Date of issue (if applicable) dd-mm-yyyy Name & fullstyle of next of kin Name & fullstyle of kin          | INDOS Nos. of Casualities INDOS Nos. of Casualities Name of appointed investigation officer If applicable        |
|                     | Rank<br>Passport No.<br>Passport No.<br>Type of CBA<br>Type of CBA<br>Name & designation<br>Persons reporting casualty<br>Add Person | dd-mm-yyyy       COC No.       COC No.       Articles of agreement       Type of CBA       Others       Others | Date of issue (if applicable)<br>dd-mm-yyyy<br>Name & fullstyle of next of kin<br>Name & fullstyle of kin | INDOS Nos. of Casualties INDOS Nos. of Casualties Name of appointed investigation officer If applicable          |

2. If the First Report of Marine Incident is already recorded, user will get a view where he/she can edit details or add more seafarers/ passengers or can edit/delete the details of seafarers/ passengers.

|               |              |                                                     |                        |                                                   |                     | Q              |
|---------------|--------------|-----------------------------------------------------|------------------------|---------------------------------------------------|---------------------|----------------|
| First R       | eport d      | of Marine Incide                                    | ent                    |                                                   |                     |                |
| Section Title |              | Ship/ Owners/ Crew Data                             |                        |                                                   |                     | More Details   |
| 😤 Casualties  | s/ Incidents | Name of Ship:                                       | Shanti Sagar           | Call-sign:                                        | Ship                | Activity (SOF) |
| Reports       |              | IMO No.:                                            | 232                    | Flag:                                             | India               | 🖋 First Report |
| â Contact I   | ist          | Official No.:                                       | 22314                  | Registration No.(MSV/SV):                         |                     | 🖾 Gallery      |
| MRCC          |              | Classification Society:                             | Ship                   | Ship Type:                                        | Oil Tanker          |                |
| Quick Links   |              | Year Built:                                         | 2010                   | Re-built:                                         | Year                | Edit Ship/     |
| equasis       | 2            | Conversion:                                         | Year                   | GRT:                                              | grt                 | Owner/ Crev    |
| Equasis       | Embassies    | Summer deadweight:                                  | 1 tonne                | Loaded/ light condition:                          | 1 tonne             | Dete           |
| ( <b>e</b> )  |              | Draft F & A in metres:                              | 1500m.                 | Freeboard in metres:                              | 2500m.              | Data           |
| DGShipping    | Track Ship   | Cargo Type & Quantity:                              | Oil                    | Bunkers in metric tonnes:                         | 1 tonne             |                |
|               | Ť            | Name & full style (Owners):                         | Test                   | Name & full style (Managers):                     | Test                |                |
| Navy          | Ports        | Name & full style (Hull &<br>Machinery):            | Test                   | Name & full style of P & I Club:                  | Test                |                |
|               |              | Whether owned/ leased/<br>chartered:                | N.A.                   | Recruitment agents full style, RPS<br>Licence no: | 32342355            |                |
|               |              | Master's name:                                      | Test                   | Master's nationality:                             | India               |                |
|               |              | Total crew with nationality:                        | India                  | In service/ last voyage/ laid up:                 | 2015                |                |
|               |              | Next port:<br>Indian coast/ EEZ/ Overseas:          | Mumbai                 | ETA:<br>Date & time of casualty:                  | 2019-09-13 23:40:00 | 5              |
|               |              | Indian coast/ EEZ/ Overseas:                        | Mumbai                 | Date & time of casualty:                          | 2019-09-13 23:40:00 |                |
|               |              | Location (Latitude & Longitude):                    | 19.0760* N, 72.8777* E | Port/ Sea/ Ocean Name:                            | Mumbai              | <b>V</b>       |
|               |              | Nature of casualty/ incident:                       | Mumbai                 | If SAR/ Salvage services required:                | Mumbai              | Edit Shippin   |
|               |              | Extent of oil pollution:                            | Mumbai                 | Weather conditions prevailing:                    | Mumbai              | Casualty Dat   |
|               |              | Tidal current prevailing:                           | Mumbai                 | No. of deaths/ injuries:                          | Mumbai              |                |
|               |              | Details of Seafarers/ Passengers/ Su                | pernumeraries involved |                                                   | C                   |                |
|               |              | Name of persons involved:                           | Test1                  | Nationality of persons involved:                  | Test1               |                |
|               |              | Date of Birth:                                      | 2001-09-13             | Age:                                              | 18                  |                |
|               |              | Rank:                                               | Test1                  | Date of joining:                                  | 2019-08-31          |                |
|               |              | P & I/ other insurance cover for persons:           | Test1                  | CDC:                                              | Test1               |                |
|               |              | Passport No.:                                       | Test1                  | COC No.:                                          | Test1               | Edit or Delet  |
|               |              | Date of issue (If applicable):                      | 2019-09-06             | INDOS Nos. of Casualties:                         | Test1               | Sonfaror Dat   |
|               |              | Type of CBA:                                        | Test1                  | Articles of agreement:                            | Test1               | Seararer Dat   |
|               |              | Name & fullstyle of next of kin:                    | Test1                  | Name of appointed investigation officer           | Test1               |                |
|               |              | Name & designation of persons<br>reporting casualty | Test1                  | Others                                            | Test1               |                |
|               |              |                                                     |                        |                                                   |                     |                |

Copyright © 2019 All Rights Reserved

### Module 3.3: Gallery Module

1. Click on 'Gallery' menu on right sidebar to view the following page. The gallery will have media (images and videos) uploaded when 'New Casualty/ Incident' form was filled. If no media was uploaded, then this page will remain blank.

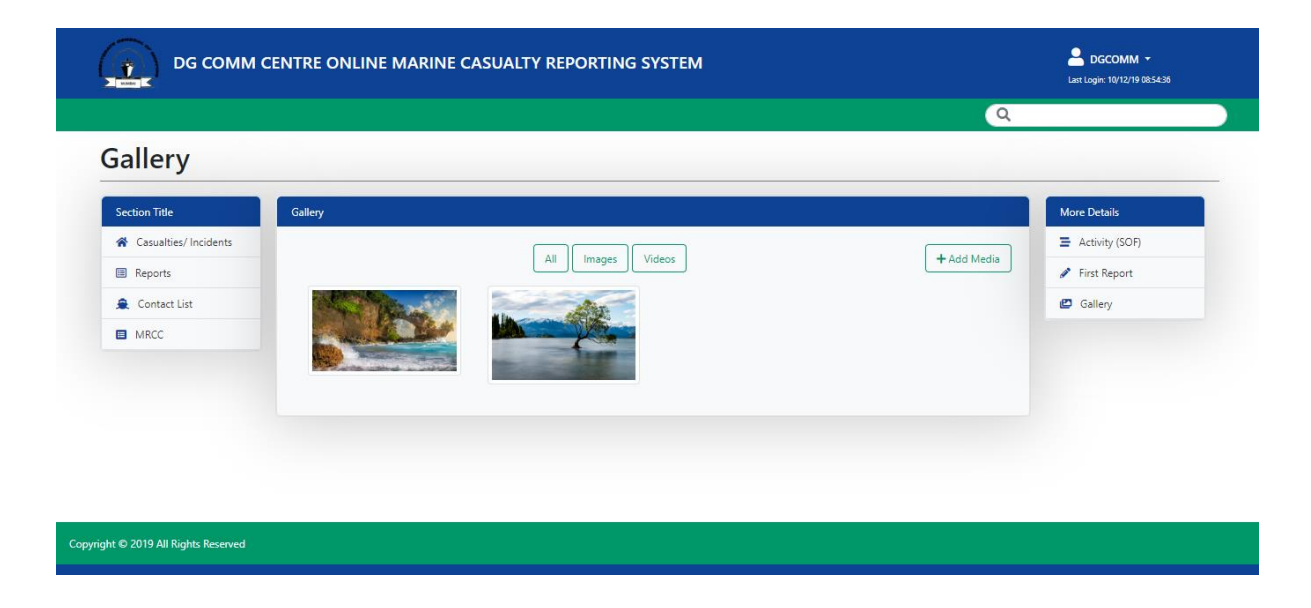

2. The user can add more media using 'Add Media' button. The user can also sort images and videos using the buttons available.

|                       |           |                   | Latt Login: 10/12/19/065438 |
|-----------------------|-----------|-------------------|-----------------------------|
| allery                |           |                   |                             |
| iection Title         | Gallery   |                   | More Details                |
| Casualties/ Incidents |           |                   | Activity (SOF)              |
| Reports               |           | All Images Videos | + Add Media                 |
| Contact List          | C. Berger | All I             | Gallery                     |
| MRCC                  | 1         |                   | Add more images             |
|                       |           |                   | or videos                   |
|                       |           | Sort images and   | videos                      |
|                       |           | Ŭ                 |                             |
|                       |           |                   |                             |

3. Add media using the following form. The user can attach more than one image/ video at the time of upload.

| RE ONLINE MAR | Add Media ×                                 |             |
|---------------|---------------------------------------------|-------------|
|               | Helesd Internet (Middae Charges Film 2.61a) | <u> </u>    |
|               | Opioad images/ videos Choose Files 3 files  |             |
| llery         | Choose multiple files Close Submit          |             |
|               | All Images Videos                           | + Add Media |
|               |                                             |             |

4. Click on the image/ video to view it. The user can delete the image/ video using the cross icon. The user can browse the next image/ video using the arrow at the bottom.

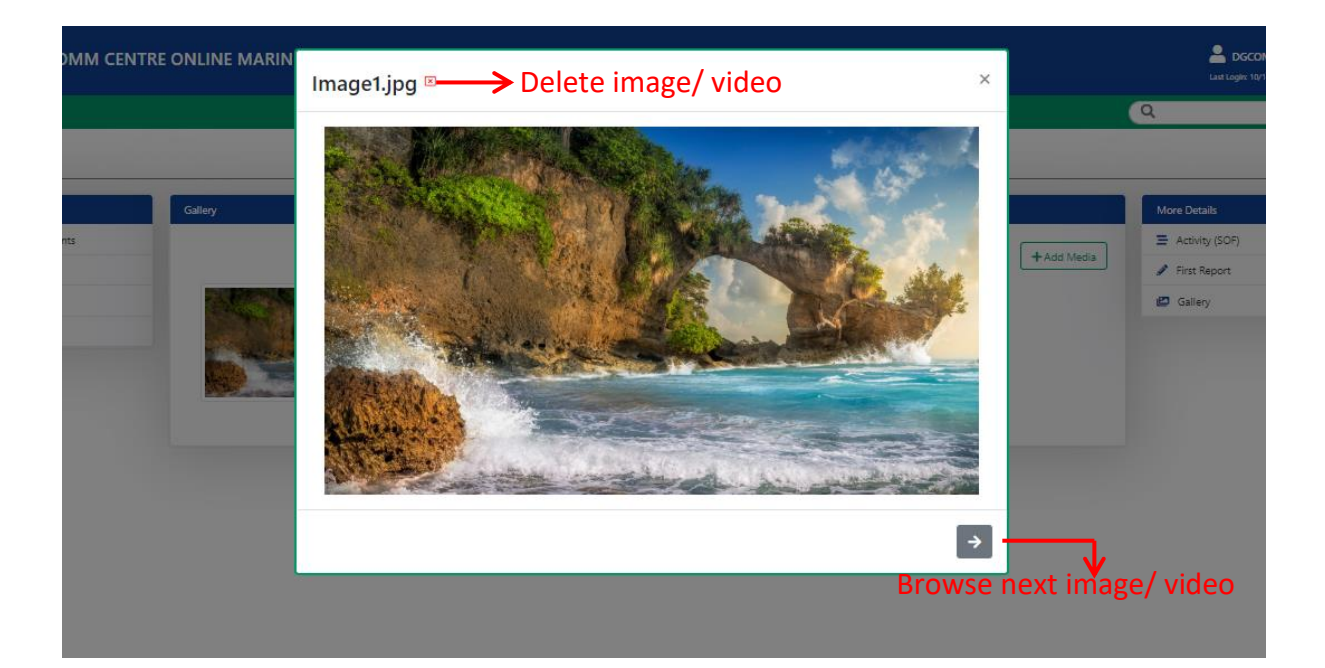

### Module 4: Reports

1. The user can browse reports and historical data by clicking 'Reports' on the left sidebar.

| DG COMM CENTRE ONLINE MARINE CASUALTY REPORTING SYSTEM |                                |                |           |                  |  |  |  |  |  |  |
|--------------------------------------------------------|--------------------------------|----------------|-----------|------------------|--|--|--|--|--|--|
| Casualties/                                            | Casualties/ Incidents          |                |           |                  |  |  |  |  |  |  |
| Section Title                                          | List of Casualties/ Incidents  |                |           |                  |  |  |  |  |  |  |
| ☆ Casualties/ Incidents                                | Date & Time reported to DGCOMM | Ship's Name    | Flag      | Type of Incident |  |  |  |  |  |  |
| Reports                                                | 2019-09-12 16:20:00            | test           | India     | Fire             |  |  |  |  |  |  |
| Contact List                                           | 2019-09-15 16:20:00            | test2          | India     | Nearmiss         |  |  |  |  |  |  |
|                                                        | 2019-09-19 16:20:00            | TSD Sindhuraj  | Sri Lanka | Oil Spill        |  |  |  |  |  |  |
| Quick Links                                            | 1970-01-01 12:00:00            | INS Shivalik   | India     | Fire             |  |  |  |  |  |  |
| Equasis Embassies                                      | 2019-08-07 10:33:00            | Shanti Sagar 1 | India     | Fire             |  |  |  |  |  |  |

2. On clicking 'Reports' menu, the user will be redirected to the 'Reports' page where he/she can find all the casualties/ incidents recorded. The user can generate and print the list by filtering report based on various parameters available in the header of the Filter Reports table.

| р сомм                          | CENTRE ONLINE MARINE C         | ASUALTY REPORT  | ING SYST  | TEM            |                                | Las<br>Q               | DGCOMM -<br>Login: 10/12/19 08:54:36 |
|---------------------------------|--------------------------------|-----------------|-----------|----------------|--------------------------------|------------------------|--------------------------------------|
| Reports                         | Search Filter                  |                 |           |                | arch Filter                    | _                      |                                      |
| Section Title                   | Filter Reports                 |                 |           |                |                                | ↓                      |                                      |
| A Casualties/ Incidents         | Show 50 🔻 entries              |                 |           | Exp            | oort PDF/ Excel                |                        | Excel PDF                            |
| Reports                         | Date & Time reported to DGCOMM | 🔶 Ship's Name 🗧 | Flag 🗍    | Type of Incide | ent 🕴 Date of Initial Incident | Position of Initial In | cident \$                            |
| â Contact List                  |                                |                 |           | _              |                                |                        |                                      |
| MRCC                            | 2019-00-07 10:33:00            | Shanti Sagar 1  | India     | Fire           | 2019-08-05 10:34:00            | Indian Ocean           | View                                 |
| nber of entr                    | ies to be listed               | INS Shivalik    | India     | Fire           | 2019-08-13 10:05:00            | Indian Ocean           | View                                 |
|                                 | 2019-09-19 16:20:00            | TSD Sindhuraj   | Sri Lanka | Oil Spill      | 2019-10-03 16:20:00            | Gulf of Oman           | View                                 |
|                                 | 2019-09-15 16:20:00            | test2           | India     | Nearmiss       | 2019-09-25 16:20:00            | Bay of Bengal          | View                                 |
|                                 | 2019-09-12 16:20:00            | test            | India     | Fire           | 2019-10-31 16:20:00            | Arabian Sea            | View                                 |
|                                 | Showing 1 to 5 of 5 entries    |                 |           |                |                                | $\rightarrow$          | Previous 1 Next                      |
| mber of entr                    | ies based on filte             | ered data       |           | Pre            | I<br>evious & Next L           | ist Vie                | w Casualt                            |
| ight © 2019 All Rights Reserved |                                |                 |           |                |                                |                        |                                      |

3. Type a string in the search filter. You can search data based on the parameters available on the headers of table.

Example: Searching ship name INS Shivalik. Only one record is available. The user can export the filtered list too.

Click on the 'View' button and get the casualty details, SOF, First Report and Gallery of that particular casualty.

| Filter Reports                            |                  |             |                                     |                            |                 |
|-------------------------------------------|------------------|-------------|-------------------------------------|----------------------------|-----------------|
| Show 50 • entries                         |                  |             |                                     | INS Shivalik               | Excel PDF       |
| Date & Time reported to DGCOMM            | Ship's Name      | Flag 🍦 Type | of Incident   Date of Initial Incid | ent  Position of Initial I | incident 🔶 🔶    |
| 1970-01-01 12:00:00                       | INS Shivalik     | India Fire  | 2019-08-13 10:05:00                 | Indian Ocean               | View            |
| Showing 1 to 1 of 1 entries filtered from | 5 total entries) |             |                                     |                            | Previous 1 Next |